# Register as a Direct Care Organization

To register as a Direct Care Organization, login to your individual account by entering your email address and password. If you have not created your individual account, <u>use this</u> <u>guideline</u> and create your own account.

There are two ways to add an Organization Profile. Click on "+ Organization Profile" from the pulldown menu under your name or "Add Organization Profile" on the lower right-hand menu.

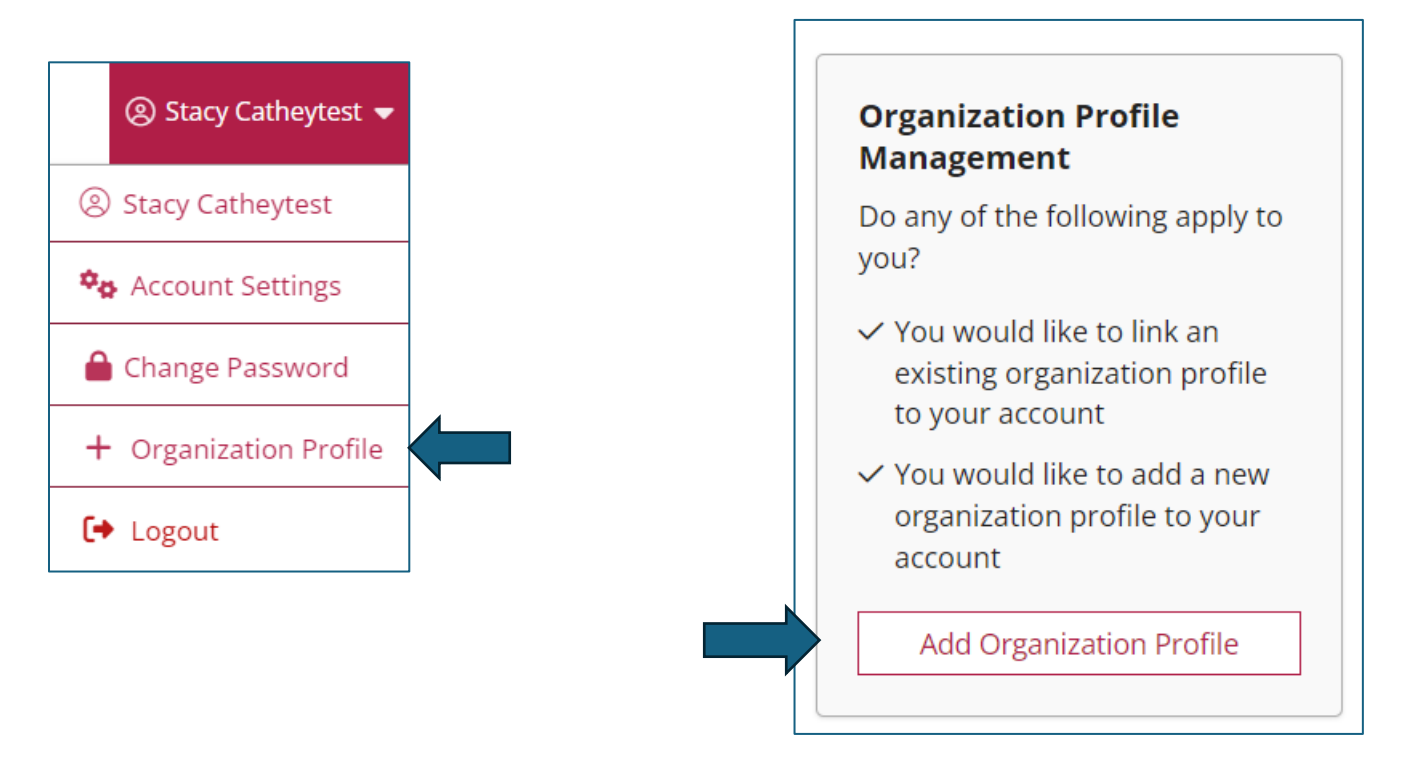

#### Organization Profile Lookup

Enter the organization ID and click on "Create Profile." If you do not know what your organization ID is, please contact CECPD. Contact information is available on the last page of this document.

| <b>Q</b> Organizat                                              | ion Profile Lookup                                                    |
|-----------------------------------------------------------------|-----------------------------------------------------------------------|
| Please enter the organization ID to reques                      | st access to the organization profile. This is not a license number.  |
| Organization ID                                                 |                                                                       |
| Enter the Organiza                                              | ation ID Number                                                       |
|                                                                 | Required                                                              |
| 1                                                               | Find Profile                                                          |
| Need a New O                                                    | Prganization Profile?                                                 |
| lf you need to crea<br>please click "Crea<br>organization profi | ate a new organization profile,<br>te Profile" to begin<br>ile setup. |
|                                                                 | Create Profile                                                        |

#### **Organization Registration**

Verify the information in the boxes and enter a phone number. Click on the radial button for: "Yes, the organization provides direct care or PDC services to children and families," and click on the "Next" button.

| Organization Projection                                                                                                 |                                                                                                    |        |
|----------------------------------------------------------------------------------------------------|----------------------------------------------------------------------------------------------------|--------|
| Organization Registration                                                                                               |                                                                                                    |        |
| Please fill out the form below to register your organization<br>Us form if you have any questions or concerns about the | n. Fields marked with * are required. Use the <u>Contact</u><br>organization registration process.          |        |
| Contact Information                                                                                                    |                                                                                                    |        |
| First Name *                                                                                                    | Last Name *                                                                                                 |        |
| Stacy                                                                                                    | Catheytest                                                                                                  |        |
|                                                                                                    |                                                                                                    |        |
| Email Address *                                                                                                    |                                                                                                    |        |
| Cecpd123+StacyC@gmail.com                                                                                               |                                                                                                    |        |
|                                                                                                    |                                                                                                    |        |
| Phone                                                                                                    | Ext.                                                                                                    |        |
| -                                                                                                    |                                                                                                    |        |
|                                                                                                    |                                                                                                    |        |
|                                                                                                    |                                                                                                    |        |
| Are you an early childhood or school age                                                                                | program?                                                                                                    |        |
| This website is designed to serve a wide variety of organi                                                              | zations in the early learning and school-age care field.                                                    |        |
| Some organizations work directly with children while oth                                                                | ers work with the adults who educate and care for                                                           |        |
| children, and still others work in the community more br<br>these. In this question, we want to identify whether your   | oadly. Your organization may do more than one of<br>organization provides care and/or education directly to |        |
| children. Your organization may also provide other supp                                                                 | orts and services, but please indicate here whether one                                                     |        |
| of the supports your organization regularly provides is di                                                              | rect care and education to children.                                                                        |        |
| Yes, the organization provides direct care or PDC services                                                              | to children and families                                                                                    |        |
| No, this ization does not provide direct care and/or                                                                    | education to children                                                                                       |        |
|                                                                                                    |                                                                                                    |        |
| -                                                                                                    |                                                                                                    |        |
|                                                                                                    |                                                                                                    | Next > |

#### **Organization Identification**

If OKDHS has licensed your organization, you will click on the "Yes" radial button. Enter your license number. You will need to include the K8. There should be ten characters for your license number.

| Organization Identification                                                                                                    |
|----------------------------------------------------------------------------------------------------|
| You indicated that this organization provides early learning and/or school age care to children. Let's gather some identifying information for this organization. <b>Answer Yes or No to all questions.</b> |
| Are you licensed?<br>Provide your license number below beginning with K8. This is a 10 digit number.<br>O Yes<br>Enter your license number (required)                                                       |
| ○ No                                                                                                    |

"Is your agency part of the Professional Development Collaborative (PDC)?" For all Direct Care Organizations, the answer to this will be "No."

| The Professional Development Collaborativ<br>families in Oklahoma. | e is a cross-sector workgroup providing services to children and |
|--------------------------------------------------------------------|------------------------------------------------------------------|
| O Yes. Please specify your organization type                       | a                                                                |
| O PDC State Agency                                                 |                                                                  |
| O PDC Organization Affiliated With State                           | Agency                                                           |
| Select your PDC State Agency (required)                            |                                                                  |
| Make a Selection                                                   | •                                                                |
|                                                                    |                                                                  |
| O No                                                               |                                                                  |

"Are you a Head Start grantee or Head Start site?" If you are part of the Head Start program, click the radial button that applies to your organization, then select your grantee using the pulldown menu. If you are not a Head Start program, select "No."

| Are you a Head Start grantee or Head Start site                                                                                                    | e?                                                                                                    |
|----------------------------------------------------------------------------------------------------|----------------------------------------------------------------------------------------------------|
| If your organization receives Head Start funding to of<br>indicate whether your organization is the grantee (pri<br>Start site (a site selected by the grantee to be the phy | fer direct services to children and families, please<br>mary recipient of the Head Start dollars) or a Head<br>sical host for Head Start supports). |
| Yes. Please specify your organization type:                                                                                                    |                                                                                                    |
| O Head Start Grantee                                                                                                    |                                                                                                    |
| O Head Start Site                                                                                                    |                                                                                                    |
| Select your Head Start grantee (required)                                                                                                    |                                                                                                    |
| Make a Selection 🔻                                                                                                    |                                                                                                    |
| ⊖ No                                                                                                    |                                                                                                    |

"Are you a child care program in partnership with Head Start?" If you are a Direct Care program in partnership with Head Start, check "Yes" and select your grantee. If you are not in a partnership with Head Start, select "No."

| Are you a child care program in partn        | ership with l |
|----------------------------------------------|---------------|
| If you are a child care program that partner | s with Head S |
| ○ Yes                                        |               |
| Select your Head Start grantee (required)    |               |
| Make a Selection                             | •             |

"Are you a program within a school district?" This question is asking if your organization is in a school district. If your program is located within a school, check the "Yes" radial button, and select your school. If not, select "No."

| Are you a program within a school district?                         |                                                       |
|---------------------------------------------------------------------|-------------------------------------------------------|
| If your organization is an official program of a school affiliated. | district, we'd like to know with which school you are |
| ○ Yes                                                               |                                                       |
| Select your school (required)                                       |                                                       |
| Make a Selection 🗸 🗸                                                |                                                       |
|                                                                     |                                                       |
| ○ No                                                                |                                                       |
| Select your school (required) Make a Selection  V                   |                                                       |

Are you a regulated child care program in partnership with a school district? This question is asking if you are a licensed program with a contracted partnership with a school district. If you have a contract, respond "Yes." If not, select "No."

| Are you a regulated child care pro     | ram in partnership with | a school district?<br>ol district, select the school district. |
|----------------------------------------|-------------------------|----------------------------------------------------------------|
| ⊖ Yes                                  |                         |                                                                |
| Select your school district (required) |                         |                                                                |
| Make a Selection                       | ~                       |                                                                |
|                                        |                         |                                                                |
| O No                                   |                         |                                                                |

Click the "Next" button

When you click "Next" the system will look for your program information. If the organization has already registered, you will receive a notification on the screen.

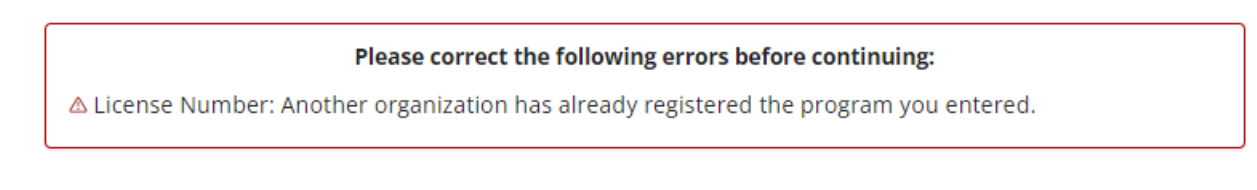

The system will display program information on the screen if you have not previously registered the program. Confirm the information. If correct, click "Next." If incorrect, contact the OPDR. Contact information is on the last page.

| We found the following program data using the license number you provided. Confirm the programs found are correct. |
|----------------------------------------------------------------------------------------------------|
| Abc Learning                                                                                                    |
| Address                                                                                                    |
| License Number: K8300.                                                                                             |
| Effective:                                                                                                    |
|                                                                                                    |

#### Organization Type Details:

Training Sponsor Organization: Here, you will let the OPDR know if you want to be an "Approved Training Sponsor." If you are not a training agency or are not sure, do not select anything. You can always contact the OPDR if you change your mind. Use the pulldown menu to select the accrediting agency.

| Organization Type                                                                                                    |      |
|----------------------------------------------------------------------------------------------------|------|
| Training Sponsor Organization                                                                                                 |      |
| Check if your organization is a sponsor of training events. Doing so will allow you to enter training events into the system. |      |
| Check if your organization will enter Continuing Eduction (CEU Courses) into the registry system.                             |      |
| Program Accreditation 2<br>Select the accreditations your program holds                                                       |      |
| Select Accreditation 🖌 🖌                                                                                                    |      |
|                                                                                                    |      |
|                                                                                                    | Next |

When you are through with your selections, click on the "Next" button.

#### **Program Capacity**

Program Capacity: Here you will enter the number of children you can accommodate in each age group. The total should match the number of children listed on your license issued by DHS.

| Program Capacity                              |                                                                       |      |
|-----------------------------------------------|-----------------------------------------------------------------------|------|
| Program Capacity is the amount of children li | sted on your license issued by Oklahoma Department of Human Services. |      |
| Number of Classrooms / Groups                 |                                                                       |      |
| Total Number of Children Enrolled             | 0                                                                     |      |
| Infants (0-12 months)                         | 0                                                                     |      |
| Toddlers (13-24 months)                       | 0                                                                     |      |
| Two's (25-36 months)                          | 0                                                                     |      |
| Preschooler 3's (37-48 months)                | 0                                                                     |      |
| Preschool 4's and 5's (49-72 months)          | 0                                                                     |      |
| Elementary (K-3rd grade)                      | 0                                                                     |      |
| Middle (4th-8th grade)                        | 0                                                                     |      |
| Secondary (High School)                       | 0                                                                     |      |
|                                               |                                                                       | Next |

Once you have entered your enrollment information, click the "Next" button.

### **Organization Address**

| rganization Name *                                                                                                   |                                      |                                                 |
|----------------------------------------------------------------------------------------------------|--------------------------------------|-------------------------------------------------|
| ALC: NO PERSONNEL                                                                                                    |                                      |                                                 |
|                                                                                                    |                                      |                                                 |
| Physical Address                                                                                                    |                                      |                                                 |
| Country*                                                                                                    |                                      |                                                 |
| United States                                                                                                    | ~                                    |                                                 |
|                                                                                                    |                                      |                                                 |
| Address*                                                                                                    |                                      | Apt/Suite #                                     |
|                                                                                                    |                                      |                                                 |
| Zip*                                                                                                    | City*                                | State *                                         |
| 73111                                                                                                    | Oklahoma City                        | ок                                              |
|                                                                                                    |                                      |                                                 |
|                                                                                                    |                                      |                                                 |
| County*                                                                                                    |                                      |                                                 |
| County*<br>Oklahoma                                                                                                  | ~                                    |                                                 |
| County *<br>Oklahoma<br>Enter a valid zip code to choose                                                             | ► a county.                          |                                                 |
| County *<br>Oklahoma<br>Enter a valid zip code to choos                                                              | e a county.                          |                                                 |
| County* Oklahoma Enter a valid zip code to choos                                                                     | e a county.                          |                                                 |
| County* Oklahoma Enter a valid zip code to choos Mailing Address                                                     | e a county.                          | Same as physical addres                         |
| County* Oklahoma Enter a valid zip code to choos Mailing Address Country*                                            | e a county.                          | Same as physical addres                         |
| County* Oklahoma Enter a valid zip code to choos Mailing Address Country* United States                              | e a county.                          | Same as physical addres                         |
| County* Oklahoma Enter a valid zip code to choos Mailing Address Country* United States Address*                     | e a county.                          | Same as physical addres                         |
| County*<br>Oklahoma<br>Enter a valid zip code to choose<br>Mailing Address<br>Country*<br>United States<br>Address*  | e a county.                          | Same as physical addres                         |
| County* Oklahoma Enter a valid zip code to choos Mailing Address Country* United States Address*                     | e a county.                          | Same as physical addres                         |
| County* Oklahoma Enter a valid zip code to choose Mailing Address Country* United States Address* Zip*               | e a county.                          | Same as physical addres                         |
| County* Oklahoma Enter a valid zip code to choose Mailing Address Country* United States Address* Zip* 73111         | ee a county.  City* Oklahoma City    | Same as physical addres                         |
| County* Oklahoma Enter a valid zip code to choos Mailing Address Country* United States Address* Zip* 73111 Country* | ✓ se a county. ✓ City* Oklahoma City | Same as physical addres Apt/Suite # State * OK  |
| County* Oklahoma Enter a valid zip code to choose Mailing Address Country* United States Zip* 73111 County* Oklahoma | ee a county.  City* Oklahoma City    | Same as physical address Apt/Suite # State * OK |

This information defaults from DHS data. If it is not correct, contact your Licensing Specialist. CECPD cannot correct this.

| Phone*                                                                                                    |          |
|----------------------------------------------------------------------------------------------------|----------|
| 405 . 424 . 0776                                                                                              |          |
|                                                                                                    |          |
| Fax                                                                                                    |          |
|                                                                                                    |          |
|                                                                                                    |          |
| Primary Website                                                                                               |          |
| Organization's primary website                                                                                |          |
|                                                                                                    |          |
|                                                                                                    |          |
| Additional Info                                                                                               |          |
|                                                                                                    |          |
|                                                                                                    |          |
|                                                                                                    |          |
| Enter any additional information about your organization that you would like to appear on this web site.      |          |
|                                                                                                    |          |
|                                                                                                    |          |
| Communication Preferences                                                                                     |          |
| The CECPD sends periodic communications.                                                                      |          |
| O Unsubscribe                                                                                                 |          |
| You will continue to receive emails regarding your account.                                                   |          |
| Subscribe     Var will excelled informational amalis from CECPD in addition to emails regarding your account. |          |
| The second and the second second reaction is a second reaction of second reactions.                           |          |
|                                                                                                    | Submit   |
|                                                                                                    | Subility |

Verify the phone number. Add your "Primary Website" address and any additional information you want to share with providers.

Determine your "Communication Preferences," and then click on the "Submit" button.

## **Organization Approval**

Your application is ready for review and approval. The approval process typically takes one to two business days.

You can return to your individual account using the pulldown menu at the top right of your screen or log out.